# How to Top Up for Printing Account

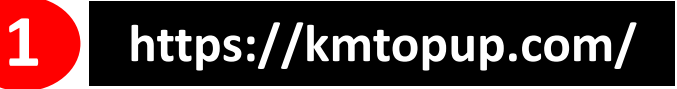

Top up to Print System

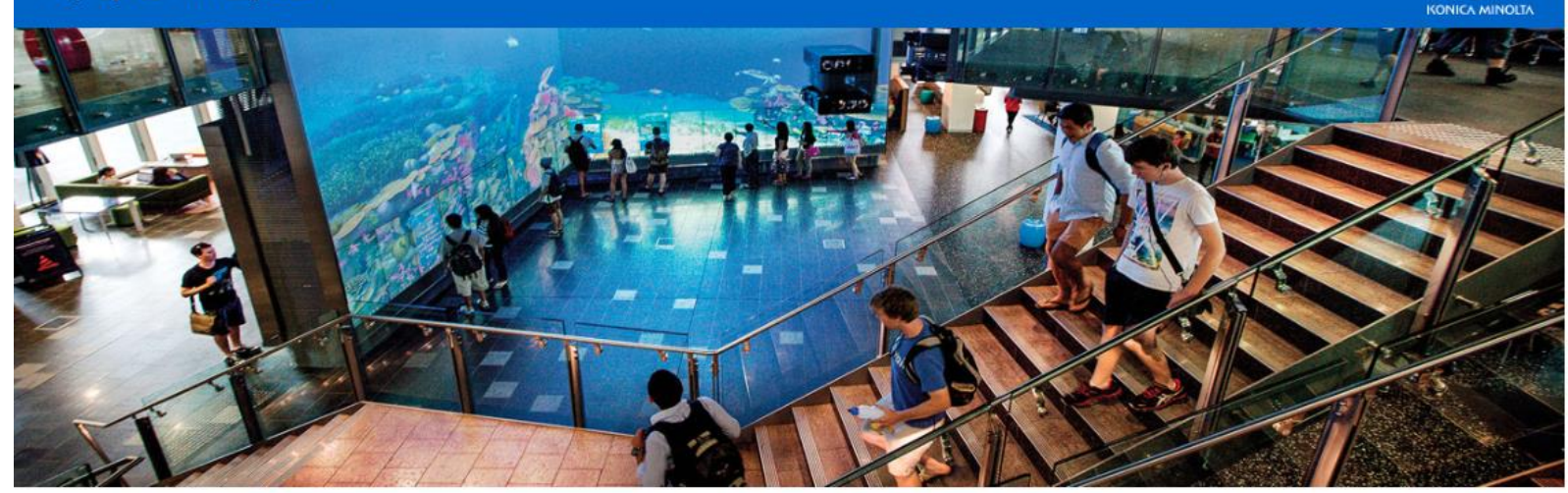

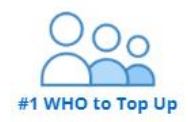

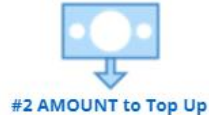

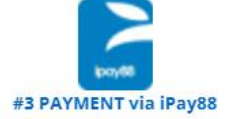

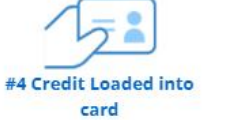

ΚΟΝΙζΛ ΜΙΝΟΙΤΛ

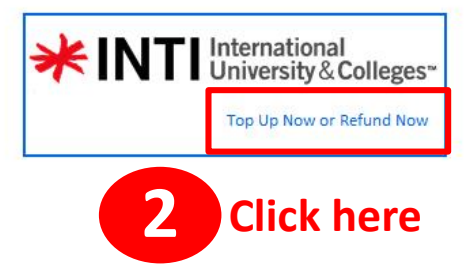

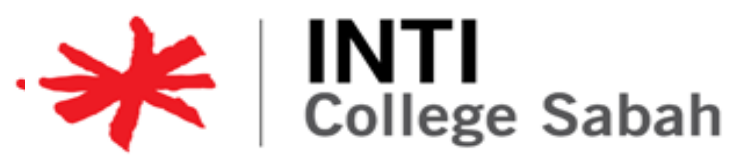

# How to Top Up for Printing Account

| 2 Se             | lect the a | amount | <b>1</b> Fill in your details     |
|------------------|------------|--------|-----------------------------------|
| AMOUNT to Top Up |            |        | Top Up Information                |
| RM10             | RM20       | RM30   | Campus*                           |
| RM40             | RM50       | RM60   | Mobile Number*                    |
|                  |            |        | Email*<br>@student.newinti.edu.my |
|                  |            |        |                                   |
|                  |            |        | 3 Submit                          |

Student need to pay through online payment method

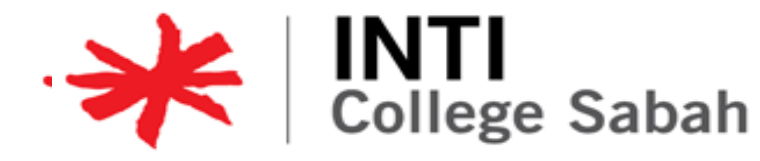

### **How Print Document**

### How to Print:

1. Open your document from the Printing PC & click "Print" button.

#### (Make sure the printer is ICS-KM-STUDENT)

| Info    | Print                                           |
|---------|-------------------------------------------------|
| New     | Copies: 1                                       |
| Open    | Print                                           |
| Save    |                                                 |
| Save As | Printer                                         |
| Print   | ICS-KM-STUDENT<br>Ready                         |
| Share   | Printer Status                                  |
| Export  | Status: Ready<br>Type: KONICA MINOLTA           |
| Close   | The whole Where: SafeQ001<br>Comment:           |
|         | Pages:                                          |
| Account | Print One Sided<br>Only print on one side of th |
| Options | Collated                                        |

2. Key in your Student ID number

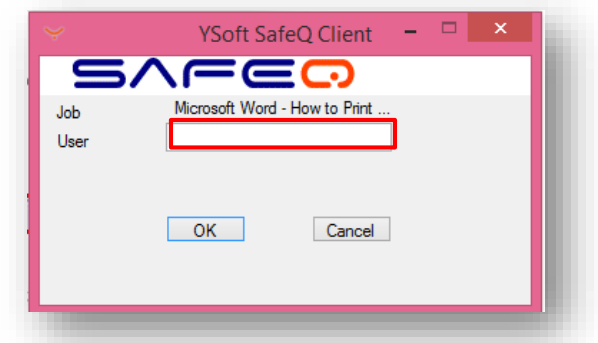

3. Choose to Print in Black/White **B/W** or **Color** 

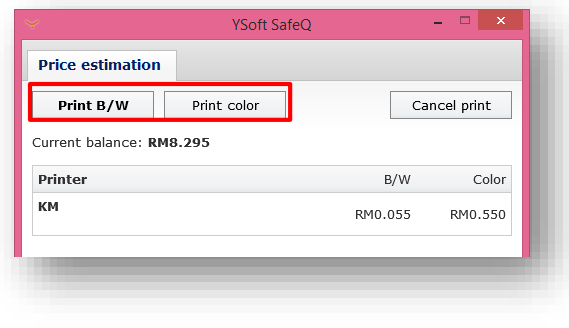

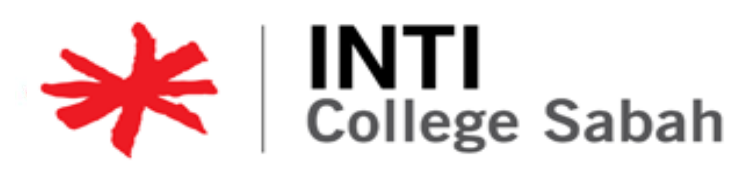

### **How to Release Printing Documents**

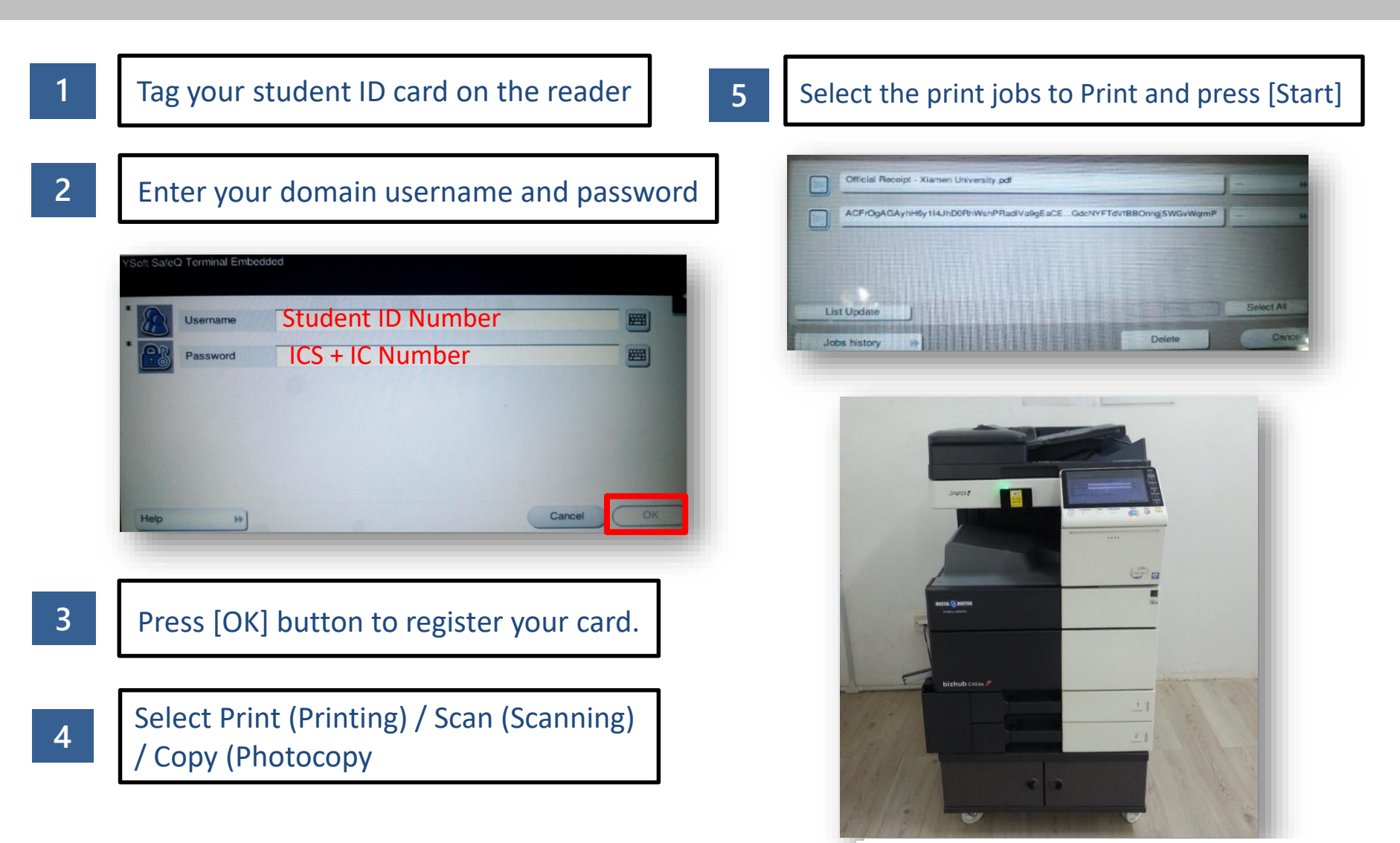

College Sabah

## **Printing & Photocopy Charges**

### A4 Paper

- **B & W** Printing & Photocopy : **RM0.055** per page
- **Color** Printing & Photocopy : **RM0.55** per page

### A3 Paper

**B & W** Printing & Photocopy : **RM0.11** per page

College Sabah

- **Color** Printing & Photocopy : **RM1.10** per page
- Scanning : FOC